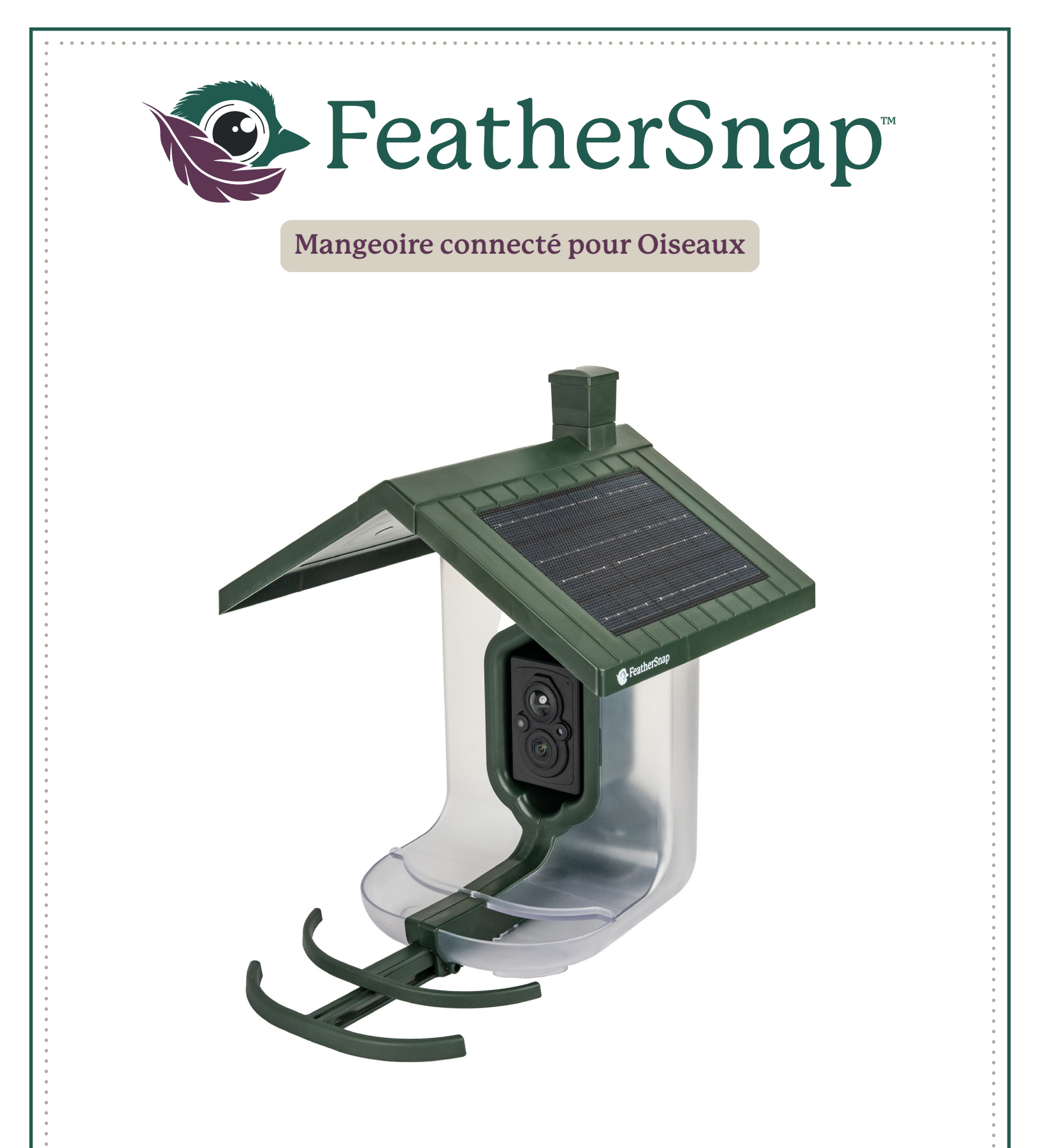

# Manuel de l'utilisateur et guide d'installation

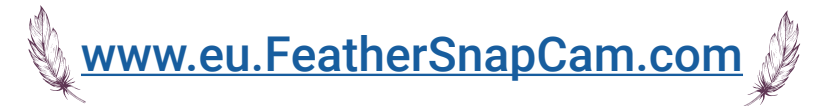

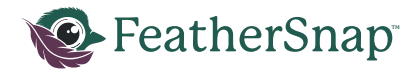

# Table des matières:

- Contenu de la boîte
- FeatherSnap<sup>™</sup> Visite guidée
- Informations sur la sécurité
- Guide d'installation des mangeoires pour oiseaux
- Création de votre compte FeatherSnap
- Configuration de l'appareil
  - Chargement de la batterie
  - Opérations de prise de vue
  - Cartes mémoire et SD
  - Chargement solaire
  - Placement de la mangeoire
  - Remplissage de la mangeoire
- Application mobile
  - Télécharger l'application
  - Ajout d'une mangeoire
  - Utilisation de l'application mobile
- Dépannage
- Questions fréquemment posées
- INFORMATIONS SUR LA GARANTIE

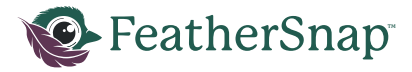

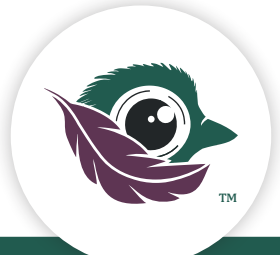

# TÉLÉCHARGER L'APPLICATION FEATHERSNAPCAM

# Visitez l'Apple App Store ou Google Play pour télécharger

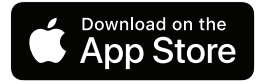

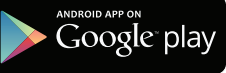

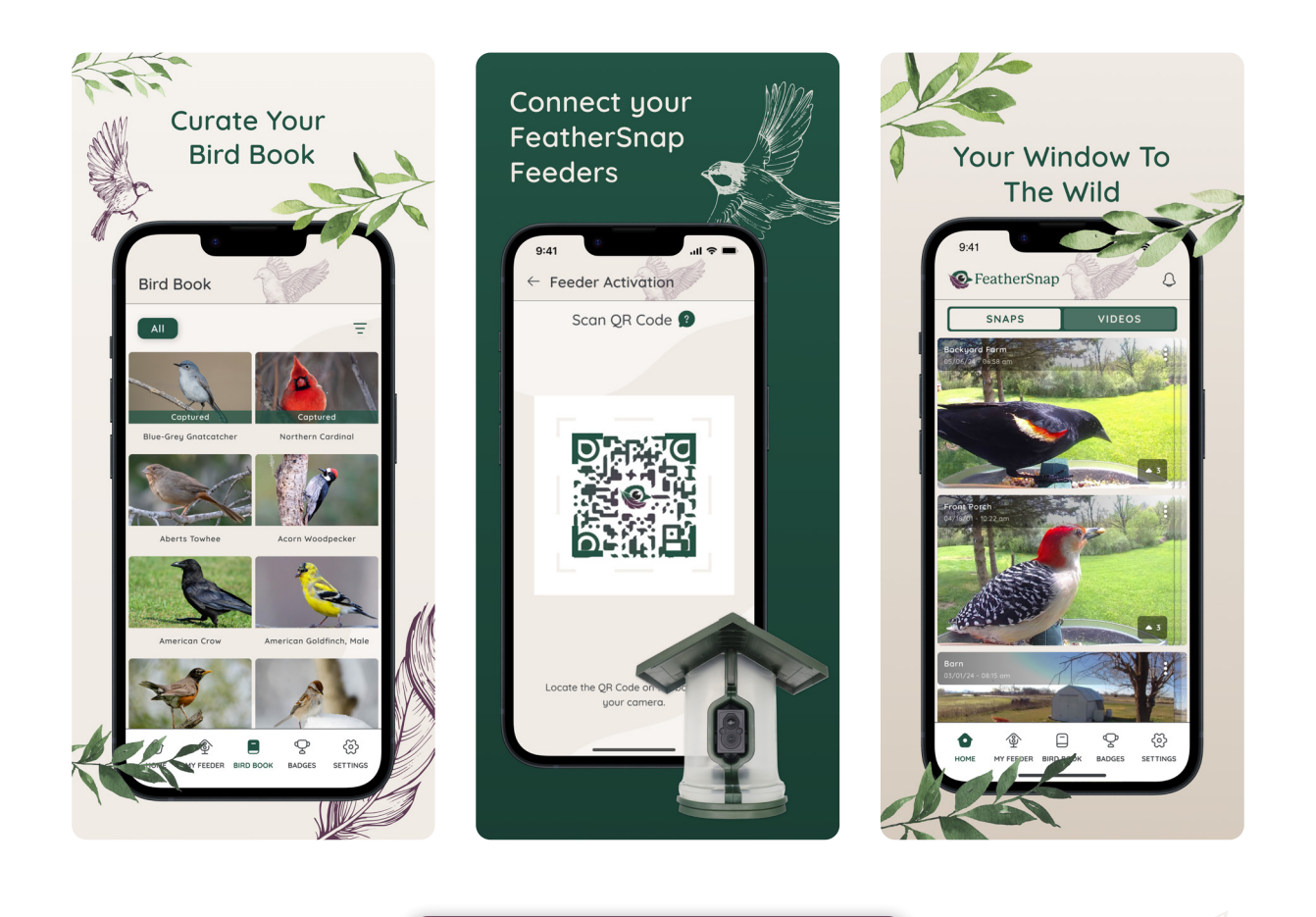

## FEATHERSNAP<sup>™</sup> PORTAIL WEB

Achetez votre abonnement sur le portail web dès aujourd'hui !

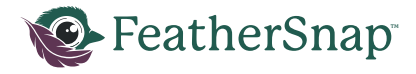

# Contenu de la boîte

# Caméra

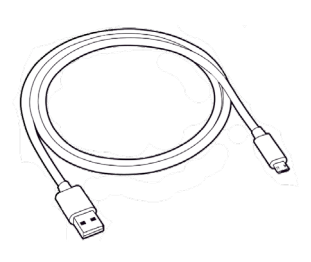

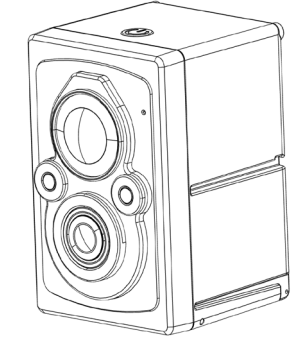

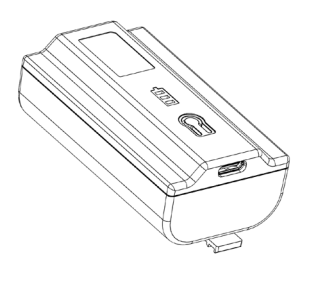

Câble de charge USB-C

Caméra FeatherSnap

Batterie Lithium Rechargeable

Mangeoire

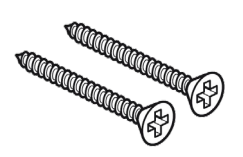

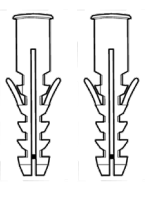

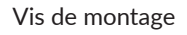

Chevilles

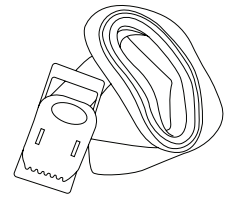

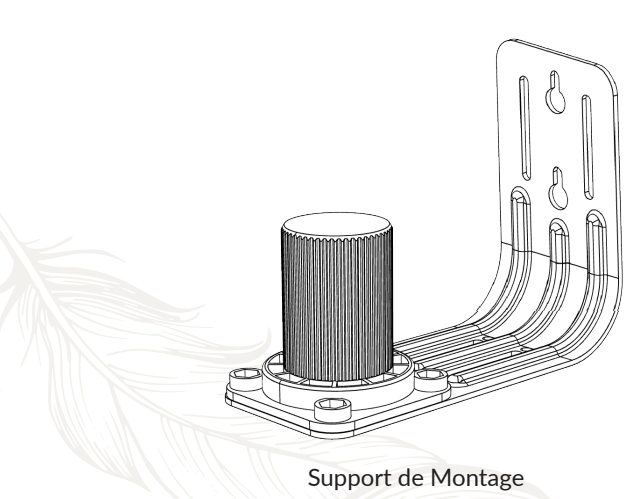

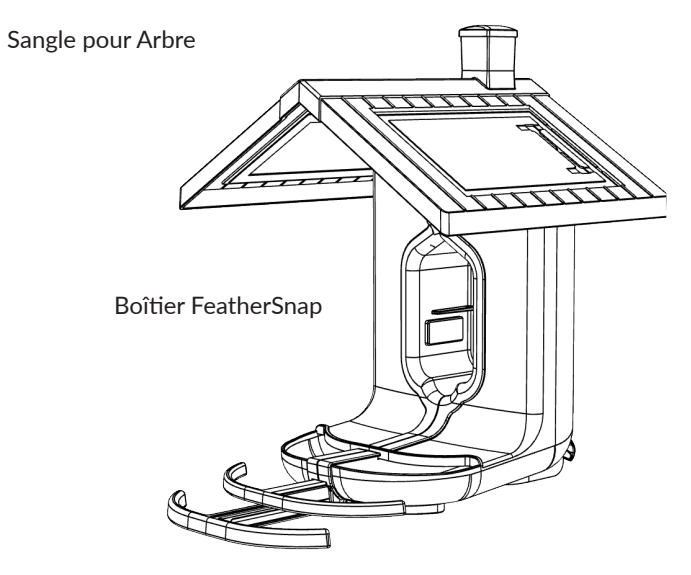

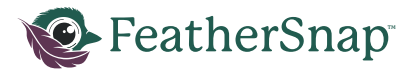

# Visite guidée du produit (Caméra)

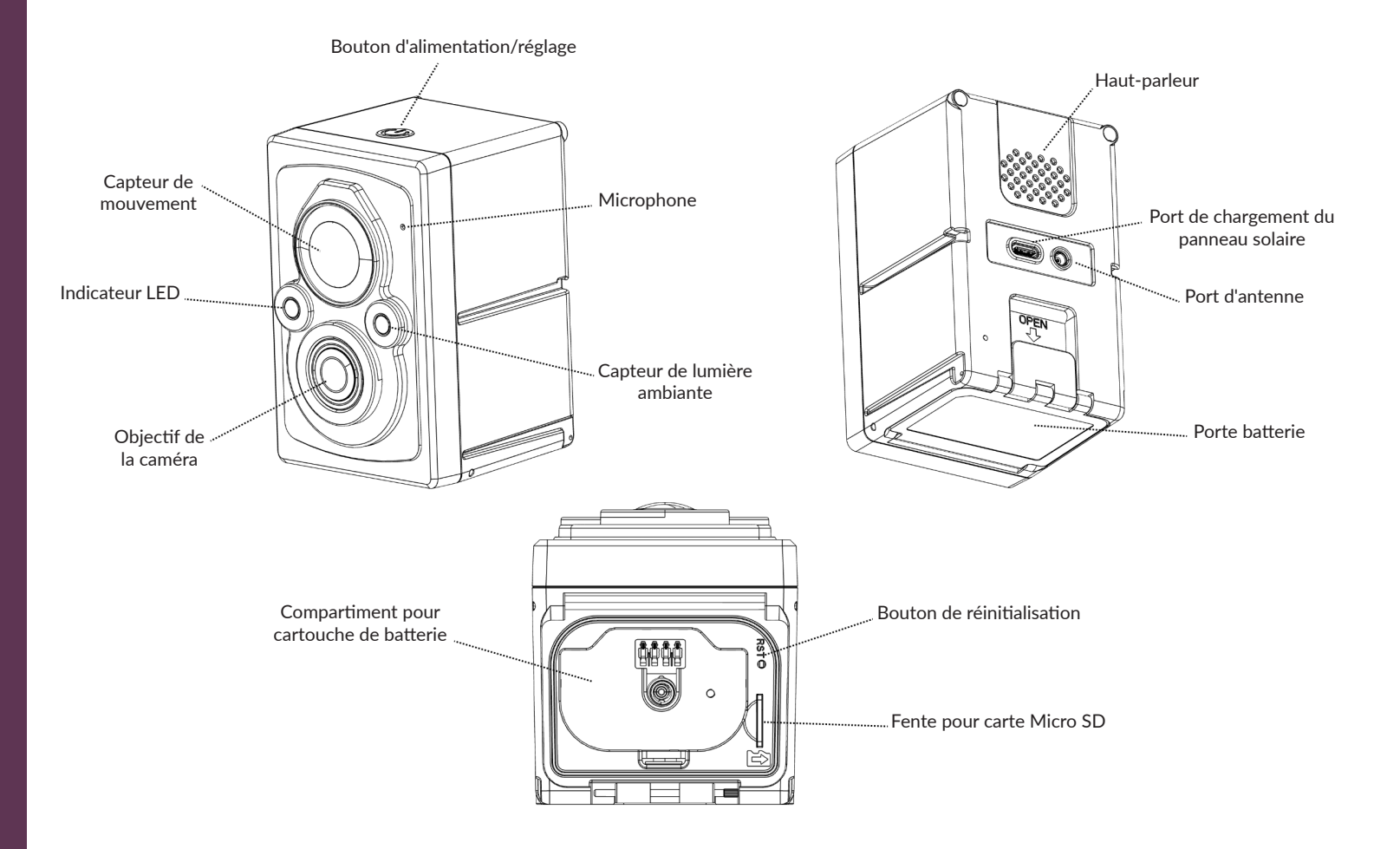

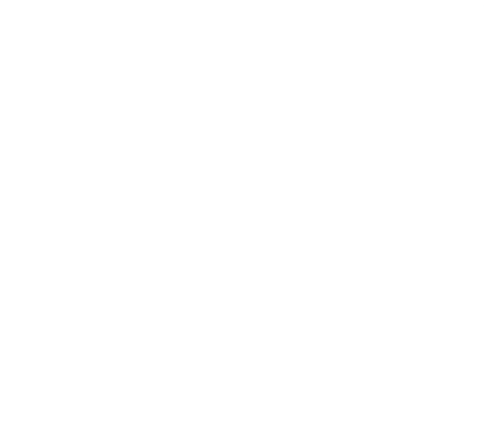

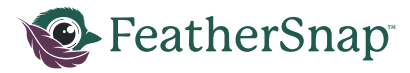

# Visite guidée du produit (Mangeoire)

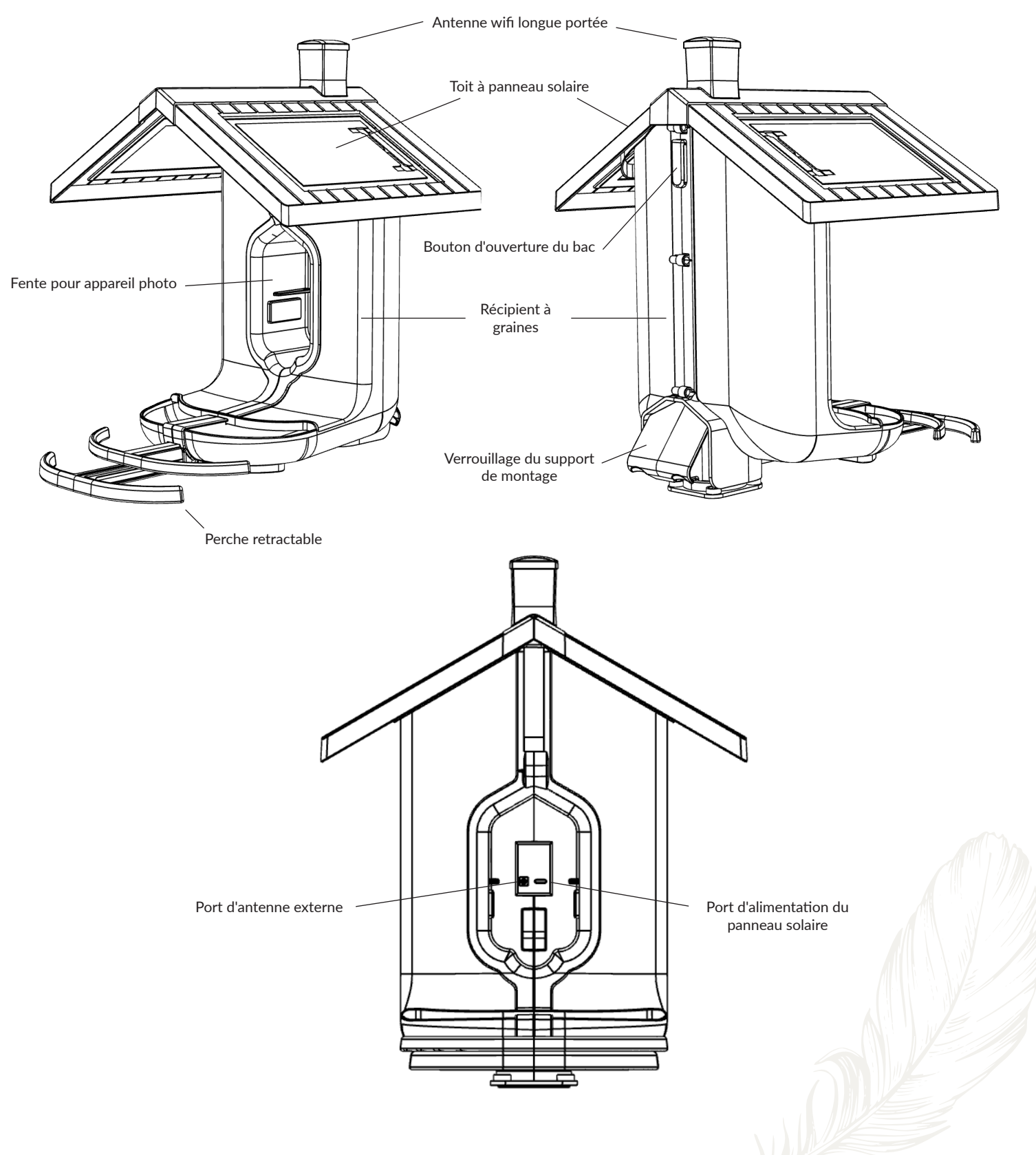

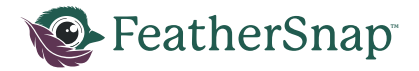

# Précautions de sécurité

#### Avant de commencer :

- Lisez et comprenez bien toutes les instructions avant d'utiliser l'appareil ou de tenter de l'installer.
- Portez toujours un équipement de protection individuelle (EPI) approprié lorsque vous travaillez avec des outils électriques et que vous percez des structures :
  - Des lunettes de sécurité pour protéger vos yeux des débris volants.
  - Des protections auditives pour protéger vos oreilles des bruits forts.
  - Masque anti-poussière pour éviter l'inhalation de particules de poussière.
  - Gants pour protéger vos mains des coupures et des abrasions.
  - Des chaussures robustes avec une bonne adhérence pour éviter les glissades.

## Outils électriques et perçage :

- Assurez-vous que tous les outils électriques sont en bon état de fonctionnement et équipés de dispositifs de sécurité.
- Utilisez la mèche adaptée au matériau dans lequel vous percez (bois, béton, etc.)
- Faites attention aux cordons électriques et évitez de les couper ou de les endommager.
- Débranchez toujours les outils électriques avant de changer les mèches ou d'effectuer l'entretien.
- Ne laissez jamais un outil électrique branché sans surveillance.
- N'essayez pas de modifier ou de démonter les outils électriques.

## Travailler en hauteur :

- Ne travaillez que sur une surface stable et sûre.
- Utilisez une échelle adaptée à la tâche et à votre poids.
- Assurez-vous que l'échelle est entièrement déployée et fixée avant de monter.
- Maintenez toujours trois points de contact (deux mains et un pied ou une main et deux pieds) avec l'échelle.
- Ne pas grimper ou se tenir sur la première marche d'une échelle.
- Si possible, demandez à quelqu'un de tenir l'échelle pendant que vous travaillez en hauteur.

## Sécurité des appareils :

- Cet appareil est destiné à être utilisé à l'extérieur.
- Ne jamais manipuler, démonter ou tenter de réparer l'appareil ou la batterie. Cela peut provoquer un incendie, une explosion, des brûlures ou d'autres blessures graves. \*\*
- Si l'appareil ou la batterie est endommagé, présente une fuite ou un dysfonctionnement, cessez immédiatement de l'utiliser et contactez le fabricant pour obtenir de l'aide.
- Conservez l'appareil et la batterie hors de portée des enfants et des animaux domestiques

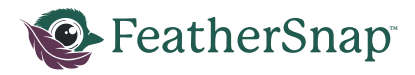

# Spécifications

| FEEDER                        |                       |  |
|-------------------------------|-----------------------|--|
| Panneau solaire               |                       |  |
| IPCE                          | >=22.6%               |  |
| Tension de fontionnement      | 6.5V                  |  |
| Courant de travail            | 0.47A                 |  |
| COV                           | 8V                    |  |
| ISC                           | 0.55A                 |  |
| Puissance maximale            | 3W                    |  |
| Capacité de récipient         | 2 L                   |  |
| Capacité de poids du support  | 22 kg                 |  |
| Capacité de poids des perches | 12 kg                 |  |
| Dimensions de la mangeoire    | 30 cm x 34 cm x 39 cm |  |
| Weight (Empty)                | 2.3 kg                |  |
| Weight (Full)                 | 4.5 kg                |  |

| CAMÉRA                     |               |  |
|----------------------------|---------------|--|
| Bande WiFi                 | 2.4GHz        |  |
| Portée du wifi             | 150'+         |  |
| Champ de vision horizontal | 170°          |  |
| Champ de vision vertical   | 90°           |  |
| Distance focale            | 10 cm - 60 cm |  |
| Résolution de l'image      | 1280x720      |  |
| Distance de détection      | 25 cm         |  |
| IR LED Flash               | 840nm         |  |

| BATTERIE                    |                 |  |
|-----------------------------|-----------------|--|
| Tension                     | 3.6V            |  |
| Capacité                    | 5200mAh         |  |
| Type de charge              | USB-C           |  |
| Watts de charge             | 5W              |  |
| Temps de charge             | ~6hrs           |  |
| Durée de vie de la batterie | 4,500 Captures  |  |
| Température minimale        | -20° F (-29° C) |  |
| Température maximale        | 130° F (54° C)  |  |

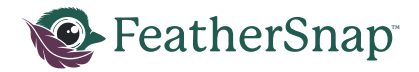

# Installation de la mangeoire (MUR, CLÔTURE OU POTEAU)

- 1. Déterminez l'emplacement de montage souhaité. Pour des conseils, voir la section sur la mise en place des mangeoires.
- 2. En cas de montage sur du béton, prépercez des trous de 0.6 cm et insérez des ancres de montage. En cas de montage sur du bois, prépercez des trous de 0.3 cm.

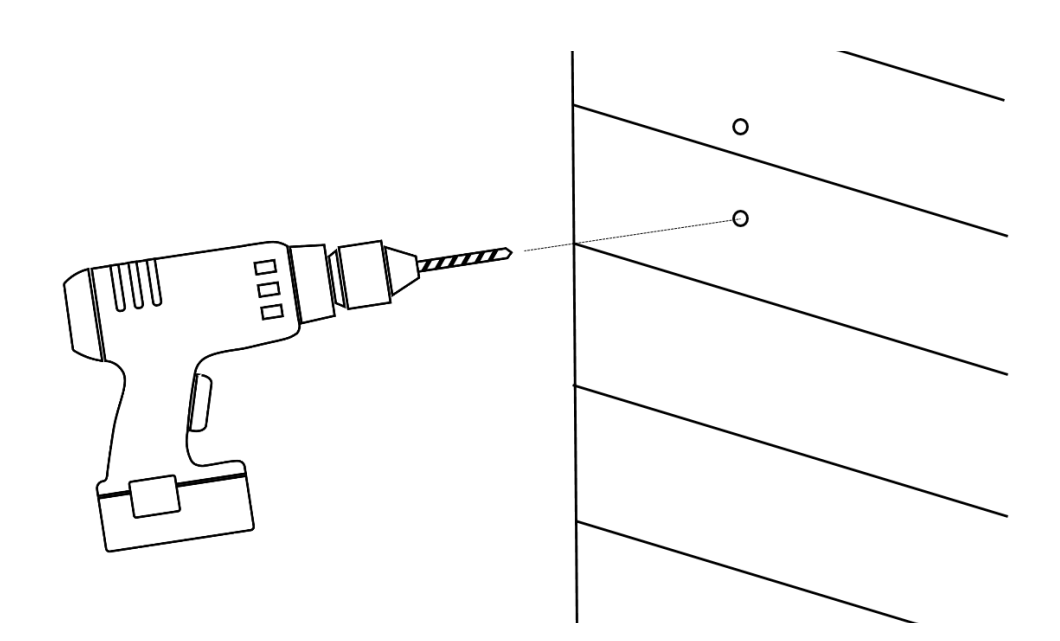

- 3. Installez la vis inférieure dans le trou pré percé en laissant un espace de 0.6 cm entre la surface et la tête de la vis.
- 4. Installez le support sur la vis inférieure.

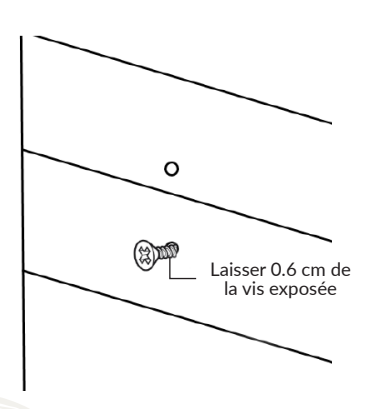

Installez la vis fournie dans le trou de serrure inférieur, en laissant 0.6 cm de la vis exposée.

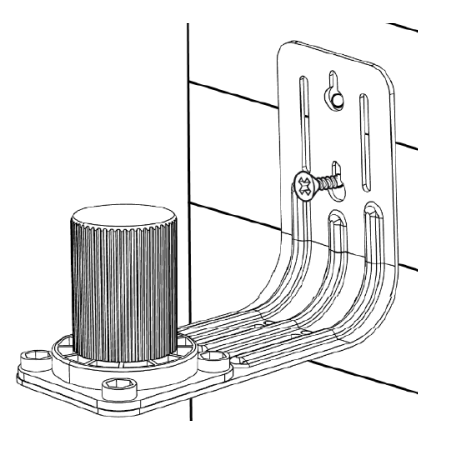

Fixer le support dans la vis inférieure.

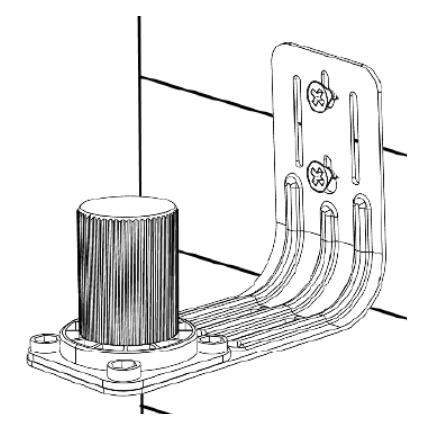

Installez la vis dans le trou de serrure supérieur. Serrer la vis inférieure.

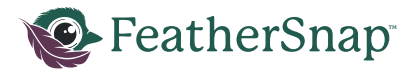

- 5. Assurez-vous que le support est de niveau et installez la vis supérieure jusqu'à ce qu'elle soit complètement serrée.
- 6. Serrez la vis inférieure.

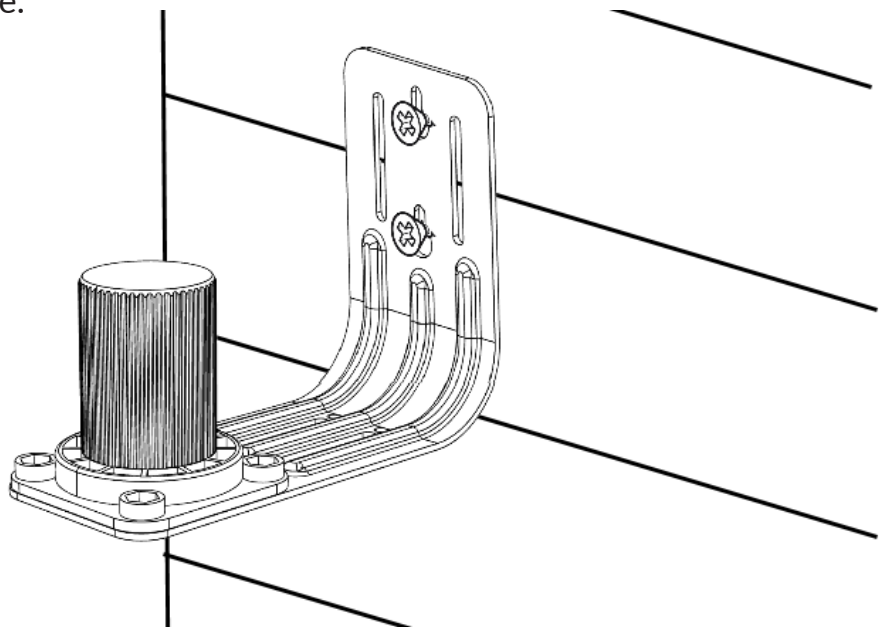

7. Déterminez la position de rotation souhaitée de la mangeoire et la mangeoire inférieure sur le support.

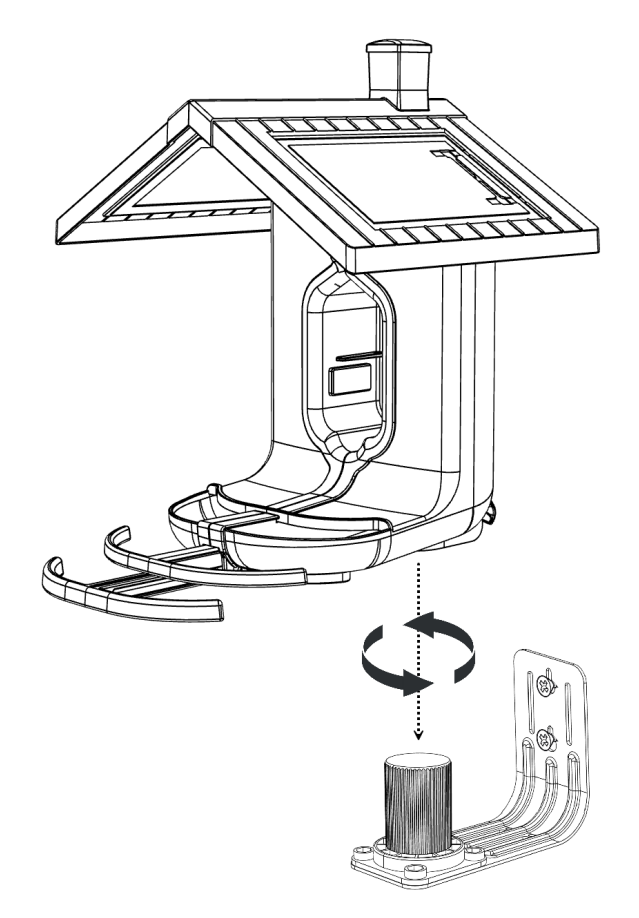

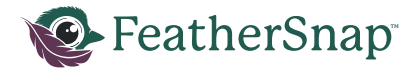

- 8. Enclencher le loquet arrière de la mangeoire vers le bas pour maintenir la mangeoire en place.
- 9. Poussez la caméra dans la mangeoire jusqu'à ce qu'il soit complètement fixé à la broche de l'antenne.

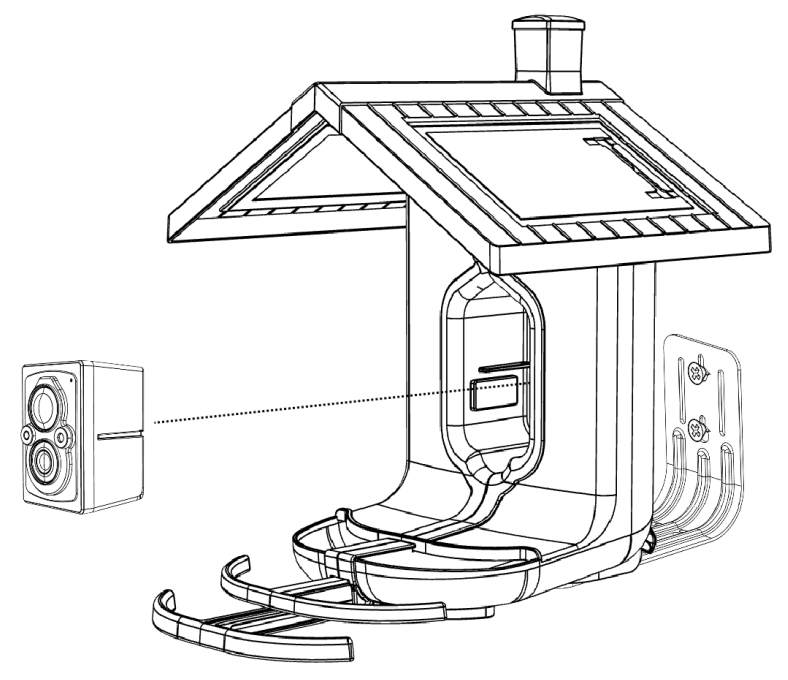

10. Remplissez la mangeoire de graines et attendez les oiseaux !

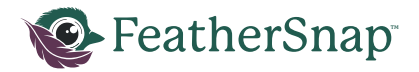

# Installation de la mangeoire (MONTAGE D'ARBRE)

- 1. Déterminez l'emplacement de montage souhaité. Pour des conseils, voir la section sur la mise en place des mangeoires.
- 2. Insérez la sangle de montage fournie dans les fentes du support de montage.

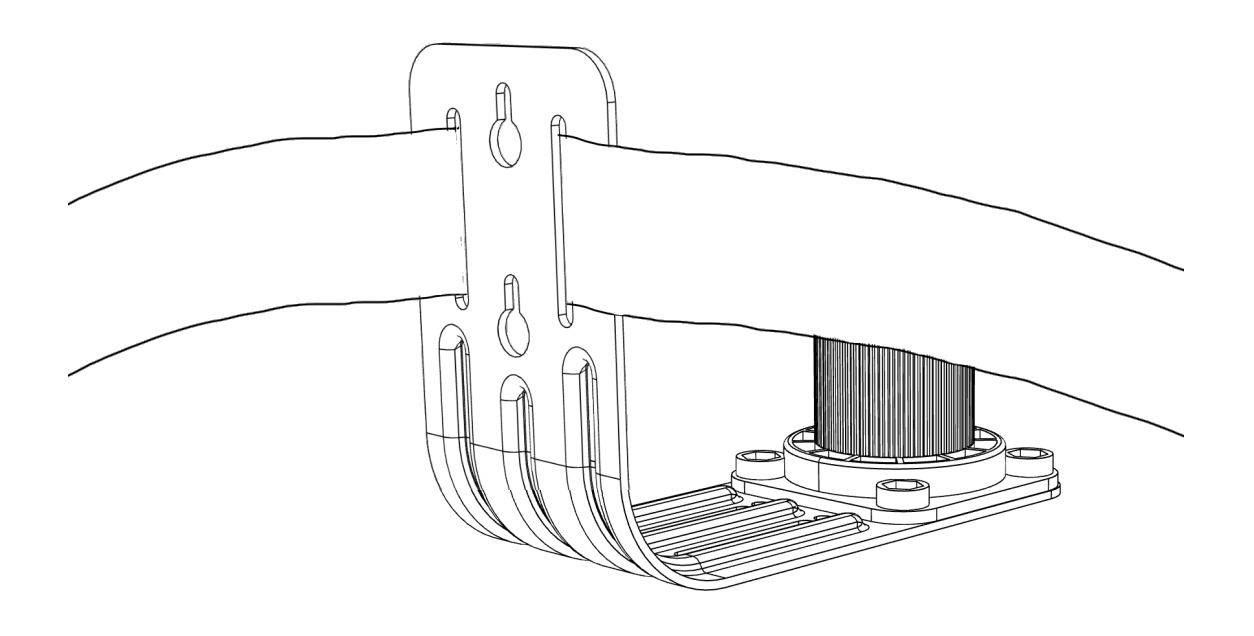

- 3. Enroulez la sangle de montage autour de l'arbre à la hauteur souhaitée.
- 4. Tirer la sangle à travers la boucle de la caméra.

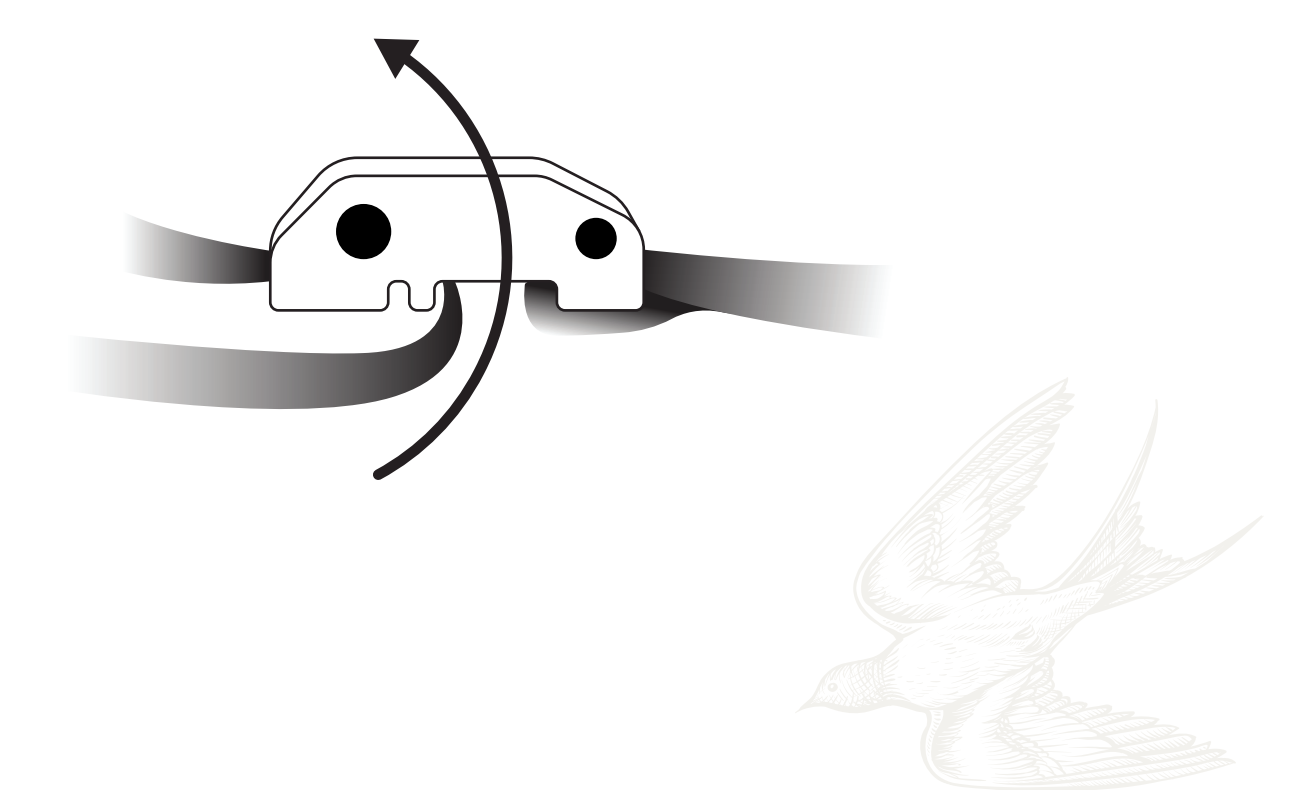

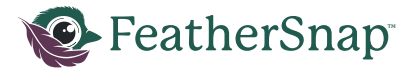

5. Tirez sur l'extrémité libre de la sangle jusqu'à ce qu'elle soit tendue.

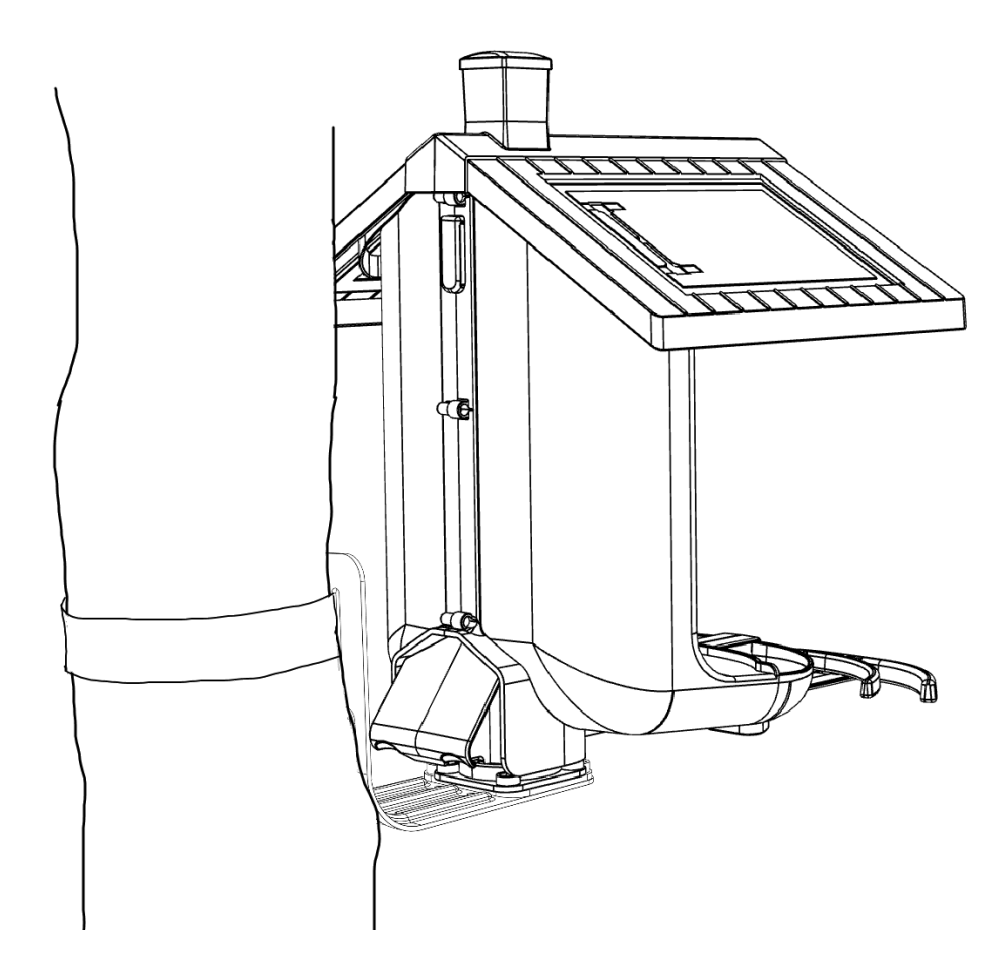

6. Déterminez la position de rotation souhaitée de la mangeoire et l'abaisser sur le support.

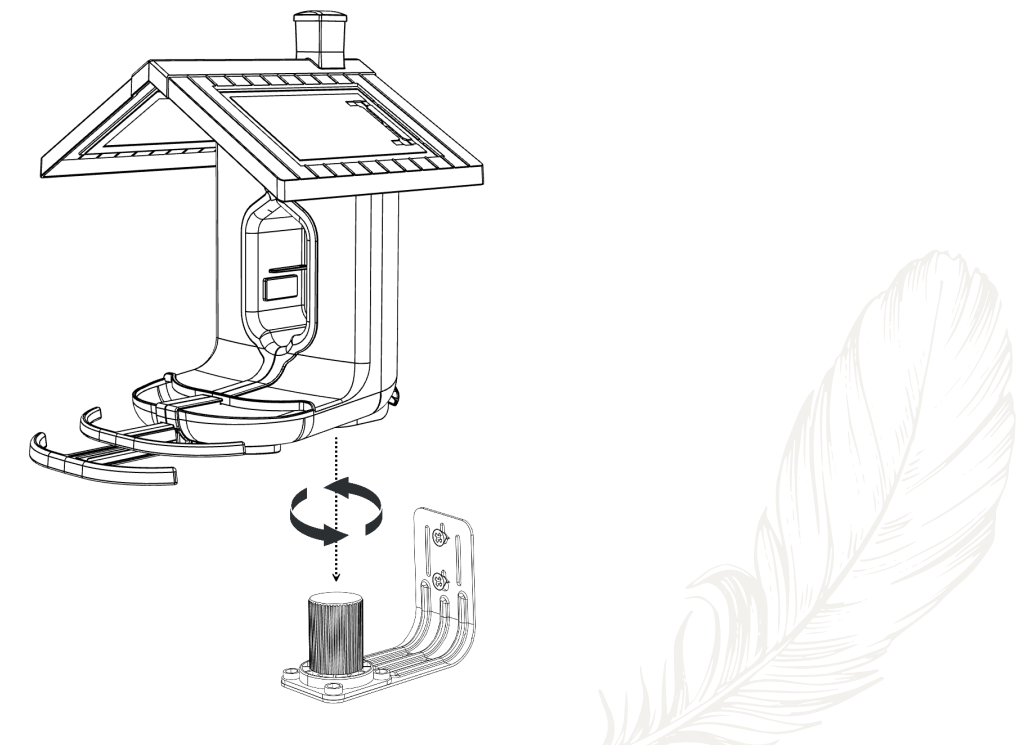

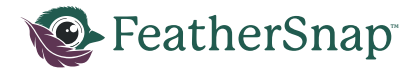

- 7. Enclencher le loquet arrière de la mangeoire vers le bas pour maintenir la mangeoire en place.
- 8. Poussez l'appareil photo dans la mangeoire jusqu'à ce qu'il soit complètement fixé à la broche de l'antenne.

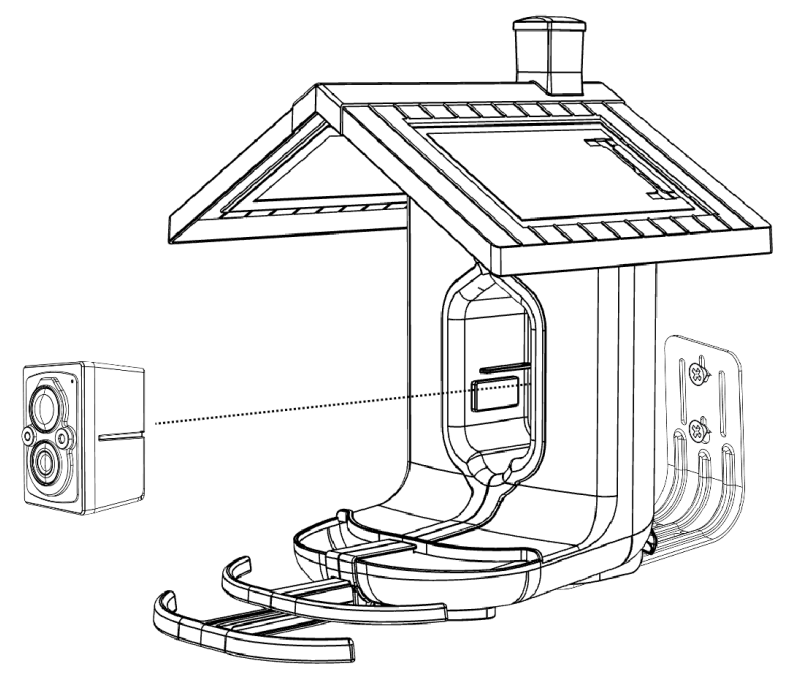

9. Remplissez la mangeoire de graines et attendez les oiseaux !

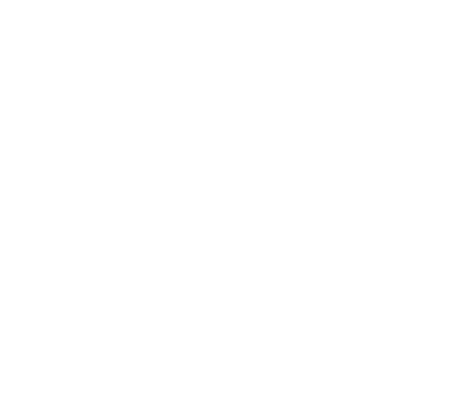

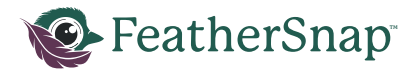

# Feeder Installation (POLE MOUNT)

- 1. Déterminez l'emplacement de montage souhaité. Pour des conseils, voir la section sur la mise en place des mangeoires.
- 2. Placez une poteau à oiseaux standard de 1 pouce dans le sol.
- 3. Placez le support de montage sur le poteau.

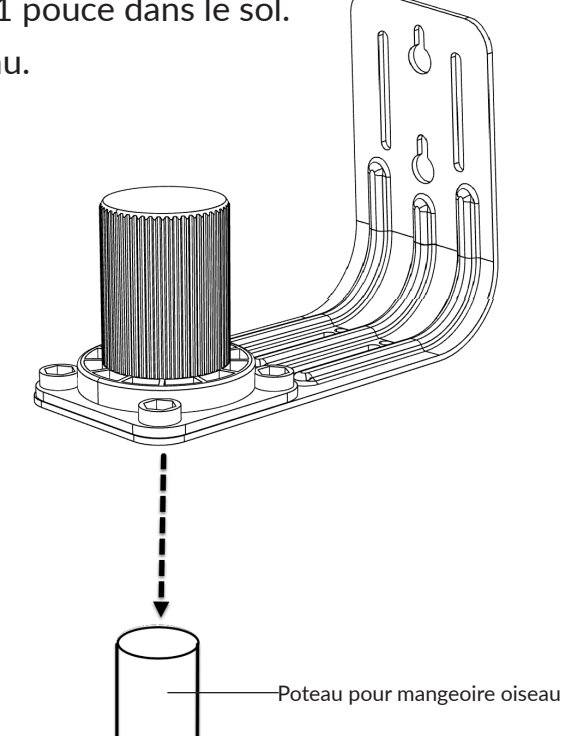

3. Déterminez la position de rotation souhaitée de la mangeoire et la mangeoire inférieure sur le support.

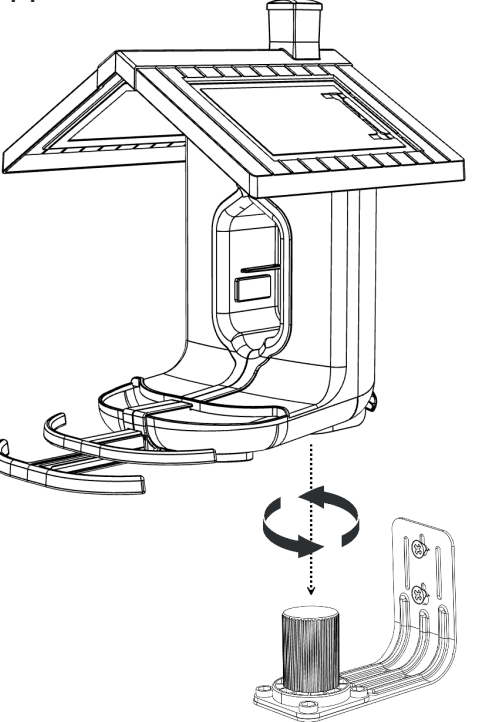

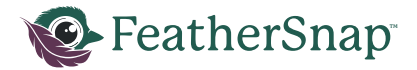

- 5. Enclencher le loquet arrière de la mangeoire vers le bas pour maintenir la mangeoire en place.
- 6. Poussez l'appareil photo dans la mangeoire jusqu'à ce qu'il soit complètement fixé à la broche de l'antenne.

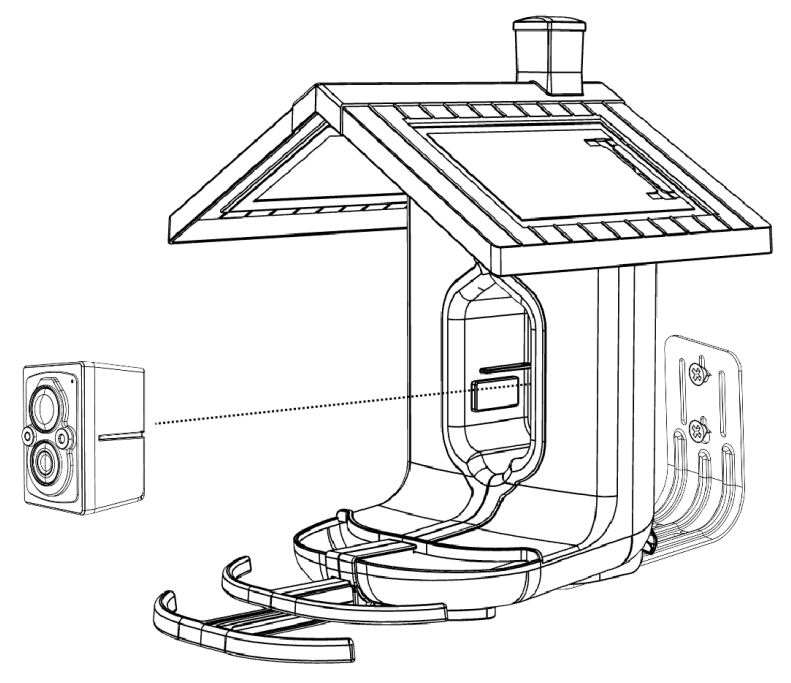

9. Remplissez la mangeoire de graines et attendez les oiseaux !

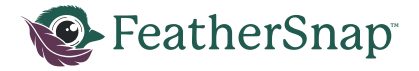

## Création de votre compte FeatherSnap

- 1. Suivez le guide de démarrage rapide fourni avec votre mangeoire ou visitez le site https://account. feathersnapcam.com.
- 2. Sélectionnez Créer un compte.
- 3. Vous verrez le premier écran de formulaire pour commencer à remplir vos coordonnées.
  - a. Adresse électronique (elle sera utilisée pour se connecter)
  - b. Confirmez votre adresse électronique
  - c. Créez un mot de passe sécurisé
  - d. Confirmez le mot de passe en le saisissant à nouveau
  - e. Lisez et acceptez en cochant la case les conditions générales et l'accord d'utilisation.
  - f. Sélectionnez Suivant
- 4. Le deuxième écran de formulaire s'affiche pour vous permettre de compléter vos données
  - a. Prénom
  - b. Nom
  - c. Sélectionnez votre pays
  - d. Sélectionnez votre État/Province
  - e. Numéro de téléphone
  - f. Confirmez votre numéro de téléphone
  - g. Sélectionnez Suivant
- 5. Vous recevrez un courriel de vérification à l'adresse que vous avez fournie pour confirmer et activer votre nouveau compte
  - a. Récupérez le code de vérification de votre e-mail (vérifiez vos spams si vous ne le voyez pas).
  - b. Entrez le code de vérification
  - c. Vous serez connecté à votre compte si le code de vérification est valide.
- 6. Vous verrez les options d'achat de plans pour votre mangeoire FeatherSnap.
  - a. Suivez les instructions qui s'affichent à l'écran pour terminer la sélection de votre régime.
- 7. Une fois le plan sélectionné, téléchargez l'application FeatherSnapCam pour activer votre mangeoire.

## Configuration de l'appareil

- 1. Chargement de la batterie.
  - a. En utilisant le câble USB-C inclus et un bloc d'alimentation 5V (non inclus), chargez la cartouche de batterie lithium-ion pendant -6h. Lorsque l'appareil est complètement chargé, les trois DEL s'affichent en vert fixe.
- b. Pour vérifier le niveau de charge de la batterie, appuyez sur le bouton de la cartouche.
  - 1 LED = Batterie faible
  - 2 LED = Demi-charge
  - 3 LED = Charge complète

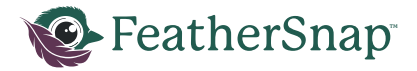

- 2. Installez la batterie dans la caméra. Assurez-vous que le compartiment à piles est complètement fermé et que le loquet s'est enclenché.
- 3. Mise sous tension/hors tension de l'appareil.
  - a. Mise sous tension
    - i. Maintenez le bouton d'alimentation enfoncé pendant 1 seconde.
    - ii. Le voyant commence à clignoter en vert.
    - iii. La caméra émettra un message audio indiquant « Power on ».
  - b. Mise hors tension
    - i. Maintenez le bouton d'alimentation enfoncé pendant 3 secondes.
    - ii. La caméra émettra un message audio indiquant « Power off ».
- 4. Appairage de votre appareil
  - a. REMARQUE : il n'est pas nécessaire que la caméra se trouve dans la mangeoire pour activer le dispositif.
  - b. Si l'appareil n'est pas déjà apparié, il entrera automatiquement en mode d'appairage après la mise sous tension.
  - c. Le mode pairage est indiqué par une lumière bleue clignotante.
  - d. Si le voyant bleu ne clignote pas, assurez-vous que l'appareil est sous tension et cliquez trois fois sur le bouton d'alimentation pour passer en mode d'appairage.
  - e. Dans l'application mobile, accédez à « Ajouter une mangeoire » et suivez les instructions à l'écran pour activer votre appareil.
- f. L'appariement réussi sera indiqué dans l'application.
- g. Un message audio indique également que l'appairage de l'appareil a réussi.
- 5. Cartes SD et mémoire
  - a. Une carte microSD optionnelle peut être insérée dans l'appareil si nécessaire.
    - i. Si une carte microSD est insérée dans l'appareil, toutes les captures d'images et de vidéos seront enregistrées sur la carte.
    - ii. Lorsque la mémoire de la carte microSD est pleine, l'appareil photo commence à écraser les captures les plus anciennes.
    - iii. Lors du choix d'une carte mémoire, veuillez suivre les recommandations suivantes
      - 1. 16-32 GB storage capacity
      - 2. SDXC or SDUC
      - 3. Speed Class: Class 10
      - 4. UHS Rating: Class 3
      - 5. Video Speed: V30 (minimum)
      - 6. Bus Speed Class: UHS-1 (minimum)

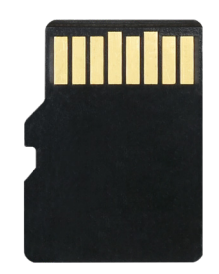

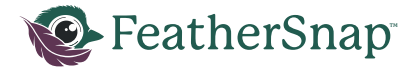

b. L'appareil dispose d'une capacité de stockage interne de 5 Go.

i. Les images seront supprimées de la mémoire interne immédiatement après leur envoi à l'application mobile.

- ii. Les vidéos sont enregistrées jusqu'à ce que la mémoire soit pleine.
  - 1. Lorsque la mémoire est pleine, l'appareil commence à écraser es vidéos les plus anciennes.
- 6. Chargement solaire.
  - a. Le toit de la mangeoire est équipé de deux panneaux solaires.
  - b. Veillez à ce que l'appareil photo soit entièrement inséré dans la mangeoire pour garantir une charge adéquate.
  - c. Veillez à installer la mangeoire dans un endroit ensoleillé pour maximiser le temps de charge.
- 7. Placement de la mangeoire.
  - a. Conseils pour l'emplacement des mangeoires afin d'optimiser le passage des oiseaux et la qualité des images.
    - i. Installez la mangeoire dans un endroit ensoleillé.
    - ii. Installez la mangeoire près des arbres ou d'autres mangeoires actives, là où les oiseaux peuvent la trouver facilement.
    - iii. Évitez d'orienter la mangeoire vers le sud.
      - 1. La lumière directe du soleil peut provoquer un éblouissement et un déclenchement intempestif de l'IRP, ce qui produira des images sans oiseaux.
    - iv. Installez la mangeoire de façon qu'elle soit facile d'accès et remplissez-la régulièrement de graines.
    - v. Veillez à ce que la mangeoire soit solidement fixé afin d'éviter tout dommage.
- 8. Remplissage de la mangeoire.
  - a. La mangeoire est équipée de deux compartiments séparés (trémies) pour contenir différents types de semences.
  - b. Pour remplir la trémie, appuyez sur le bouton situé à l'arrière de la mangeoire pour faire tomber le toit vers l'avant.
  - c. Remplissez chaque côté de la trémie.
  - d. Soulevez le toit pour le remettre en place.

#### **Application mobile**

- 1. Veillez à suivre les instructions de création de votre compte FeatherSnap ci-dessus.
- 2. Pour télécharger l'application FeatherSnapCam.
  - a. iOS, ouvrir l'application App Store
  - b. Android, ouvrir l'application Google Play Store
- 3. Recherchez FeatherSnap.
- 4. Sélectionnez l'application.
- 5. Examinez les détails de l'application.
- 6. Téléchargez l'application.
  - a. iOS, appuyez sur le bouton « Obtenir »
  - b. Android, appuyez sur le bouton « Installer

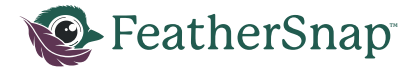

- 7. Accepter les permissions de l'application FeatherSnapCam.
- 8. Attendez que le téléchargement et l'installation soient terminés sur votre appareil.
- 9. Ouvrez l'application.
  - a. Une fois installée, l'icône de la nouvelle application apparaîtra sur votre appareil.
  - b. Touchez l'icône pour ouvrir et commencer à utiliser l'application FeatherSnapCam.
- 10. Connectez-vous.
- 11. Suivez les instructions à l'écran pour activer votre mangeoire.

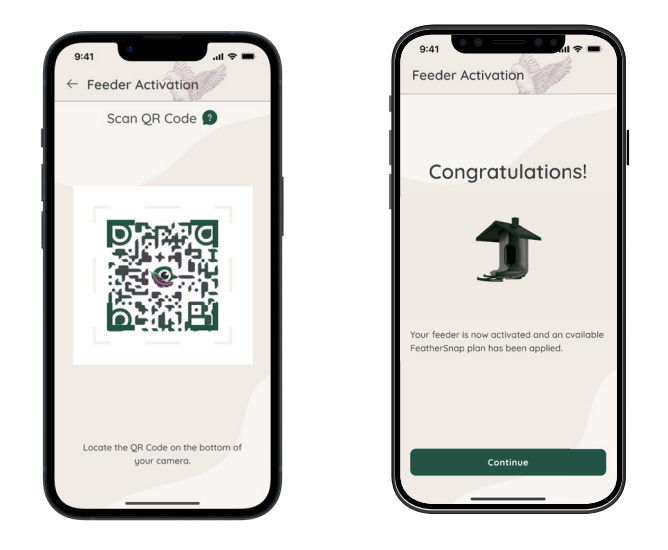

## Caractéristiques de l'application

- Visualisez, gérez et enregistrez les photos et les vidéos de vos visiteurs à plumes dans votre livre d'oiseaux.
- Identifiez vos oiseaux à l'aide de l'identifiant FeatherSnap ou de l'ai...
- Gagnez des badges de réussite en cours de route... Et plus encore !

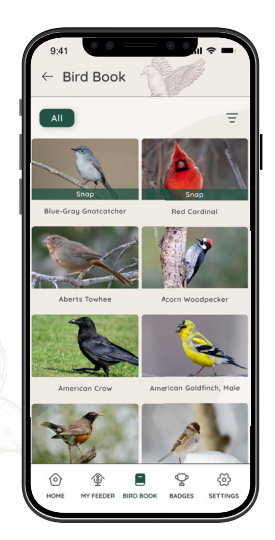

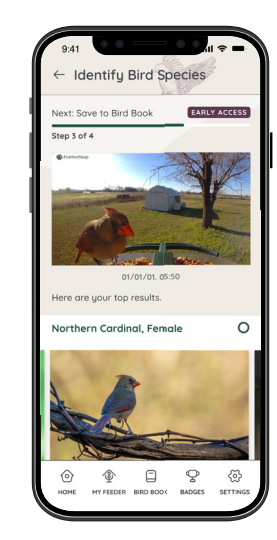

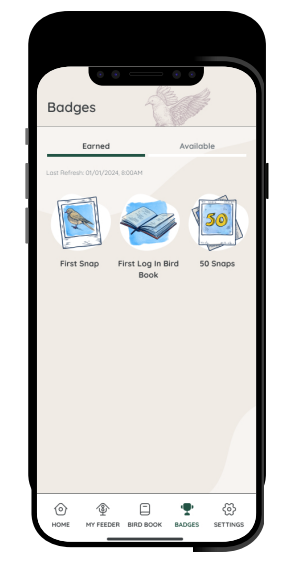

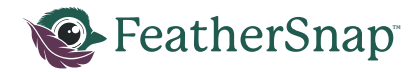

## Garantie

Les produits et accessoires FeatherSnap, y compris les appareils photo et accessoires FeatherSnap, sont garantis contre les défauts de fabrication pendant un (1) an à compter de la date d'achat initiale. La seule obligation de FeatherSnap dans le cas de tels défauts pendant cette période est de réparer ou de remplacer la pièce ou le produit défectueux par une pièce ou un produit comparable, à la seule discrétion de FeatherSnap. À l'exception d'une telle réparation ou d'un tel remplacement, la vente, le traitement ou toute autre manipulation de ce produit est sans garantie, condition ou autre responsabilité, même si le défaut ou la perte est causé par une négligence ou une autre faute. Les dommages résultant de l'utilisation, d'un accident ou de l'usure normale ne sont pas couverts par la présente garantie ni par aucune autre garantie. Les garanties sont limitées aux articles achetés par l'intermédiaire de revendeurs et de canaux agréés. Les articles achetés sur les marchés gris et auprès de revendeurs non autorisés ne sont pas couverts par la présente garantie ni par aucune autre garantie. FeatherSnap n'assume aucune responsabilité en cas d'accident, de blessure, de décès, de perte ou de toute autre réclamation liée à ou résultant de l'utilisation de ce produit. En aucun cas, FeatherSnap ne sera responsable des dommages accessoires ou indirects liés ou résultant de l'utilisation de ce produit ou de l'une de ses pièces.

Les retours ou remplacements de pièces et/ou de produits peuvent être soumis à des frais d'expédition, de manutention, de remplacement et/ou de restockage. Garantie internationale – les frais de retour ou de réexpédition du produit au client ne sont pas inclus.

Des questions ? Des commentaires ? Faites l'expérience d'une assistance à la clientèle de classe mondiale en contactant notre équipe d'assistance en cliquant sur la page Contactez-nous. N'hésitez pas à nous contacter !

## **INFORMATIONS SUR LA GARANTIE**

Nous sommes déçus si vous n'êtes pas entièrement satisfait de votre achat chez FeatherSnap. Nous sommes très fiers de nos produits et de notre service ! Si vous rencontrez un problème avec un achat FeatherSnap, veuillez prendre une minute pour lire les informations ci-dessous afin de déterminer si votre problème est couvert par la garantie FeatherSnap.

## **EXCLUSIONS DE LA GARANTIE**

En aucun cas, FeatherSnap ne sera responsable d'un remboursement ou d'une rémunération dépassant le prix d'achat initial du produit, moins les frais d'expédition. FeatherSnap ne sera pas tenu responsable des erreurs typographiques sur les reçus de vente, les tickets de réparation ou sur notre site web. FeatherSnap met tout en œuvre pour s'assurer que toutes les informations figurant sur son site web sont correctes.

## SERVICE DE RÉPARATION ET DE REMPLACEMENT

FeatherSnap remplacera gratuitement votre produit ou pièce si celui-ci présente un défaut de fabrication couvert par la garantie ci-dessous. FeatherSnap n'est pas responsable des frais d'expédition liés aux retours sous garantie.

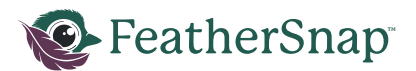

Les retours qui ne remplissent pas les conditions requises pour bénéficier de la garantie seront renvoyés aux clients. Il est essentiel que vous communiquiez avec l'équipe d'assistance à la clientèle de FeatherSnap avant d'envoyer votre retour. Veuillez nous contacter à l'adresse support@feathersnapcam.com ou au (218)-282-7121.

## **Conformité FCC**

Cet appareil est conforme à la partie 15 des règles de la FCC. Le fonctionnement est soumis aux deux conditions suivantes : (1) cet appareil ne doit pas causer d'interférences nuisibles, et (2) cet appareil doit accepter toute interférence reçue, y compris les interférences susceptibles de provoquer un fonctionnement indésirable.

Note : Ce produit a été testé et déclaré conforme aux limites d'un appareil numérique de classe B, conformément à la partie 15 des règles de la FCC. Ces limites sont conçues pour fournir une protection raisonnable contre les interférences nuisibles dans une installation résidentielle. Cet équipement génère, utilise et peut émettre des fréquences radio et, s'il n'est pas installé et utilisé conformément aux instructions, peut causer des interférences nuisibles aux communications radio. Cependant, il n'y a aucune garantie que des interférences ne se produiront pas dans une installation particulière.

Si cet équipement provoque des interférences nuisibles à la réception radio ou télévision, ce qui peut être déterminé en allumant et en éteignant l'équipement, l'utilisateur est encouragé à essayer de corriger les interférences en prenant une ou plusieurs des mesures suivantes :

- Réorienter ou déplacer l'antenne de réception.
- Augmenter la distance entre l'équipement et le récepteur.
- Branchez l'appareil sur une prise de courant située sur un circuit différent de celui sur lequel le récepteur est branché.
- Consultez le revendeur ou un technicien radio/TV expérimenté pour obtenir de l'aide.

Les changements ou modifications apportés à ce produit sans l'autorisation d'Apple peuvent annuler la compatibilité électromagnétique (CEM) et la conformité sans fil et vous priver de l'autorisation d'utiliser le produit.

FCC 15.9 : À l'exception des opérations menées par les forces de l'ordre en vertu d'une autorité légale, il est interdit d'utiliser, directement ou indirectement, un appareil fonctionnant conformément aux dispositions de la présente partie dans le but d'écouter ou d'enregistrer les conversations privées d'autrui, à moins que cette utilisation ne soit autorisée par toutes les parties engagées dans la conversation.Exposition à l'énergie des radiofréquences. La puissance de sortie rayonnée de ce dispositif est conforme à les limites d'exposition aux radiofréquences de la FCC/IC. Cet appareil doit être utilisé avec une distance de séparation minimale de 20 cm (8 pouces) entre l'équipement et le corps d'une personne.

FCC ID: 2BEUB-FSSCOUT1

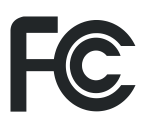

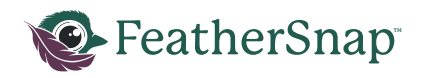

| MODE CAMERA                    | LED STATUS                   | COULEUR |
|--------------------------------|------------------------------|---------|
| Mise sous tension              | 3 clignotements lents        | VERT    |
| Appairage Bluetooth            | Clignotement rapide          | BLEU    |
| Réussite du couplage Bluetooth | Clignotement continu         | BLEU    |
| Connexion Wi-Fi                | Clignotement lent            | VERT    |
| Wi-Fi connecté                 | Clignotement continu         | VERT    |
| Mise à jour du firmware        | Clignotement continu ou lent | ROUGE   |
| Batterie Faible                | Clignotement rapide          | ROUGE   |
| Mode de travail                | Éteinte                      | Éteinte |

| INTERACTION DES BOUTONS            | FONCTION               |
|------------------------------------|------------------------|
| Maintenir le bouton 1 seconde      | Mise sous tension      |
| Maintenir le bouton 3 secondes     | Mise hors tension      |
| Appuyer une fois (en mode travail) | Envoyer une photo test |
| Appuyer trois fois rapidement      | Entrer en mode pairage |

# **BESOIN D'AIDE ?**

LES PROBLÈMES LIÉS AUX PRODUITS ? NOUS POUVONS VOUS AIDER !

# SI VOUS AVEZ DES QUESTIONS OU DES PROBLÈMES CONCERNANT NOS PRODUITS OU SERVICES, VEUILLEZ CONTACTER LE SERVICE CLIENT

EMAIL: <a href="mailto:support@feathersnapcam.com">support@feathersnapcam.com</a>

Tauro Kantorencentrum B 1.09 Laan van Vredenoord 33-39 Rijswijk, 2289 DA, The Netherlands

www.eu.FeatherSnapCam.com